#### **GUIDA per il pagamento su piattaforma "PAGO IN RETE"**

La presente guida contiene le istruzioni per effettuare i pagamenti (*es. pagamento del contributo, sia della quota obbligatoria che di quella volontaria*), per l'anno scolastico 2021/2022.

• Collegarsi al portale **Pago in Rete** dal seguente link

https://www.istruzione.it/pagoinrete/

e cliccare in alto a destra su "ACCEDI".

- Inserire Username e Password creati in fase di registrazione oppure entrare tramite SPID
- Una volta effettuato l'accesso, cliccare su VAI A PAGO IN RETE SCUOLE come indicato nell'immagine

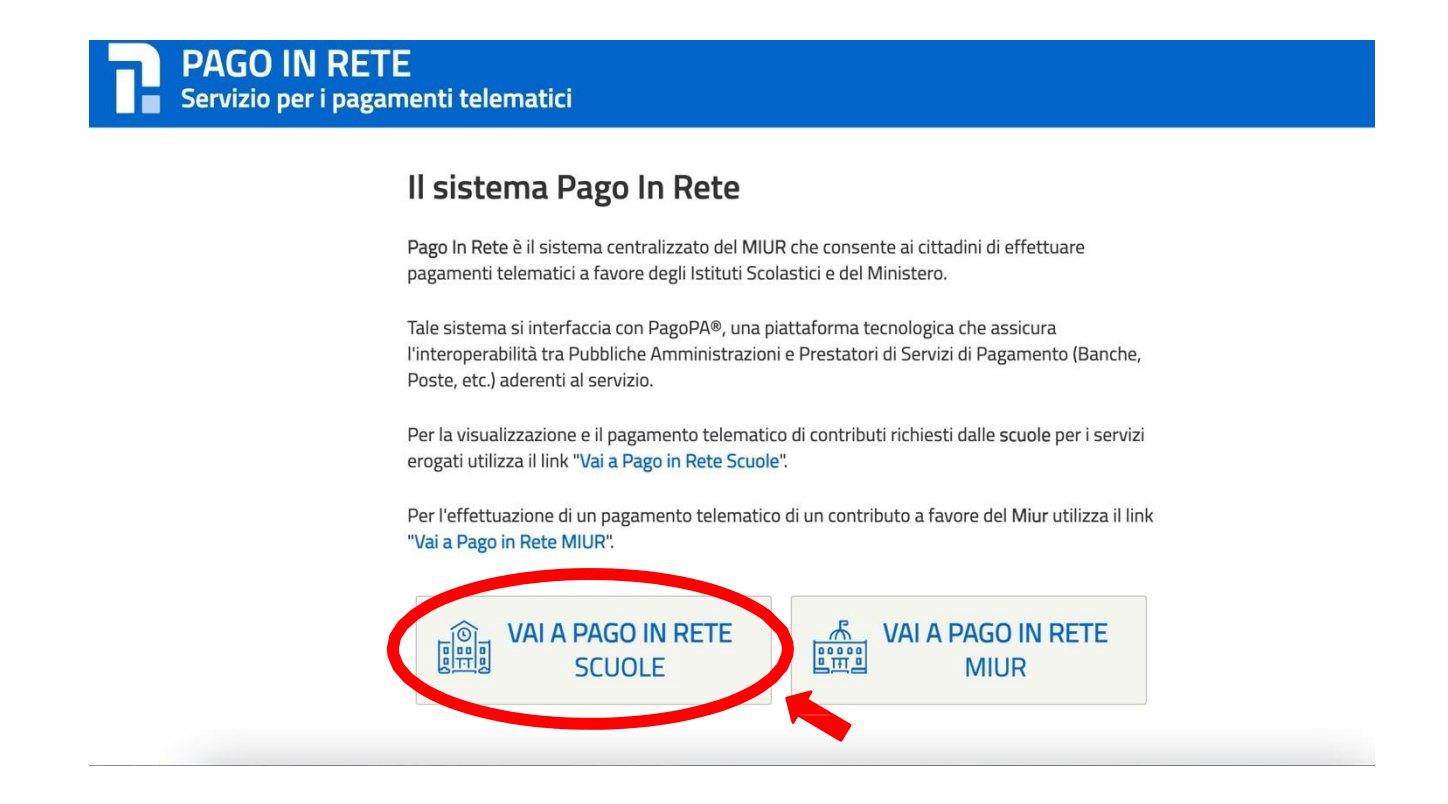

• Nella schermata successiva cliccare su "VERSAMENTI VOLONTARI"

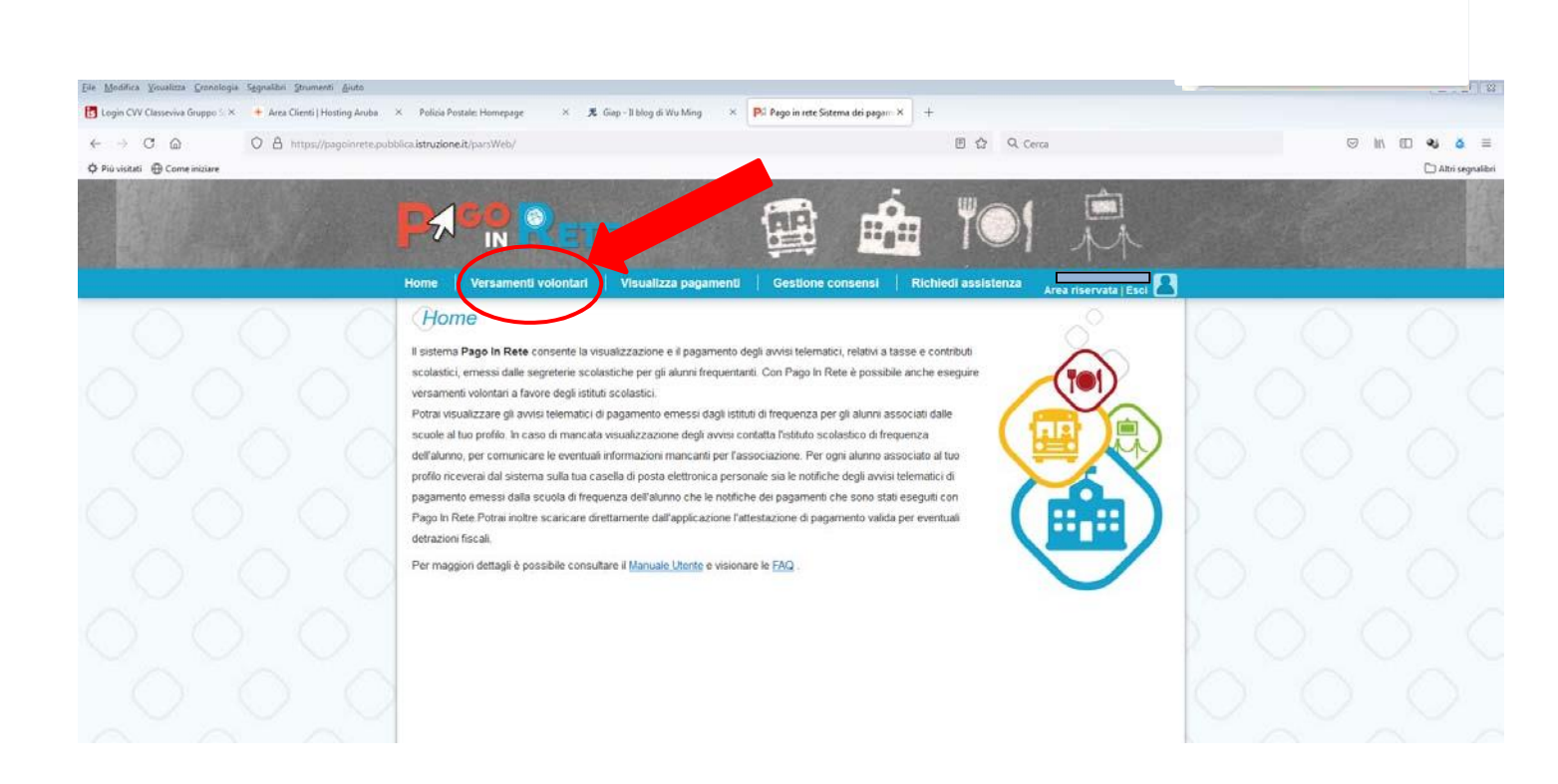

Per ricercare il nostro istituto scolastico inserire nel campo a destra evidenziato nell'immagine ilcodice meccanografico dell'Istituto

# - MBIC8E2001 - e cliccare su Cerca

| ſ |                                                                                                    |  |
|---|----------------------------------------------------------------------------------------------------|--|
| Н | lome Versamenti volontari Visualizza pagamenti Gestione consensi Richiedi assistenza Area riservata   Esci                                                                                                    |  |
|   | Versamenti volontari - ricerca scuola<br>In questa pagina puoi ricercare una scuola aderente a PagoPA per visualizzare i versamenti eseguibili con il servizio Pago In Rete e procedere al pagamento telematico. |  |
|   | Ricerca scuola sul territorio     Ricerca per codice       Regione     Codice meccanografico                                                                                                    |  |
|   | Seleziona   MBIC8E2001  Cerca                                                                                                    |  |
|   |                                                                                                    |  |
|   |                                                                                                    |  |
|   |                                                                                                    |  |
|   |                                                                                                    |  |
|   |                                                                                                    |  |
|   | <u>Privacy</u> .                                                                                                    |  |

In corrispondenza dell'IC II VIA STELVIO, Cliccare su AZIONI

| Versamenti voloni                                                                          | tari - ricerca scuola                       |                                                                                                    | Area                             | riservata   Esci 🌘 |
|--------------------------------------------------------------------------------------------|---------------------------------------------|----------------------------------------------------------------------------------------------------|----------------------------------|--------------------|
| In questa pagina puoi ricercare una scuola Ricerca scuola sul territorio Regione Seleziona | a aderente a PagoPA per visualizzare i vers | Amenti eseguibili con il servizio Pago In Rete<br>Ricerca per codice<br>Codice meccanografico<br>MBIC8E2001 | e procedere al pagamento telemat | ico.               |
|                                                                                            |                                             |                                                                                                    |                                  |                    |
| Elenco scuole<br>Lista delle scuole aderenti a pagoPA per                                  | le quali è possibile effettuare un versam   | ento telematico con il servizio Pago In Re                                                                  |                                  | agilie             |

 Nella schermata successiva apparirà un elenco di tutte le operazioni di pagamento attivate. Cliccare sul simbolo € (Esegui il pagamento).

|                                     | RETE                                                       |                              |                                                                                        | 小                  |
|-------------------------------------|------------------------------------------------------------|------------------------------|----------------------------------------------------------------------------------------|--------------------|
| ome Versament                       | ti volontari   Visualizza pagamenti                        | Gestione consensi            | Richiedi assistenza                                                                    | e ricentate l Ecci |
| Codice meccanografice<br>MBIC8E2001 | Denominazione scuola:<br>II VIA STELVIO                    |                              | Are                                                                                    | a fiservata   Esci |
| Indirizzo:<br>VIA STELVIO, CES      | ANO MADERNO (MB)                                           |                              |                                                                                        |                    |
| Filtra per c                        | ausale:                                                    |                              |                                                                                        |                    |
|                                     | Ce                                                         | rca Cancella                 |                                                                                        |                    |
| Lista versar                        | menti eseguibili                                           |                              |                                                                                        | Par                |
| ANNO 525540100<br>2021/22           | CAUSALE     Contrbuto Volontario e Assicurazione 2021/2022 | BENEFICIA     II VIA STELVIC | ARIO         DATA SCADENZA         +           0         15/10/2021         15/10/2021 | 20,00              |
|                                     |                                                            |                              | paqoPA                                                                                 |                    |

 Completare i campi indicati con l'asterisco rosso (\*) con i dati richiesti e cliccare su "EFFETTUA IL PAGAMENTO"

| ne Versamenti volontari                                      | Visualizza pagamen               | ti Gestione cor         | nsensi Rich          | iedi assistenza          |                       |
|--------------------------------------------------------------|----------------------------------|-------------------------|----------------------|--------------------------|-----------------------|
|                                                              |                                  |                         |                      |                          | Area riservata   Esci |
| Anno scolastico: 2021/22 Causale: Co                         | ntrbuto Volontario e Ass         | sicurazione 2021/2022   | Beneficiario: II VI. | A STELVIO Data scad      | enza: 15/10/2021      |
|                                                              |                                  |                         |                      |                          |                       |
| Vota informativa:<br>Il Consiglio di Istituto nella seduta d | del 29 Giugno 2021 ha de         | eliberato una quota a d | carico delle famigli | e di € 20,00 (di cui € 7 | ,00 per la copertura  |
| assicurativa obbligatoria e € 13,00 (                        | di contributo volontario         |                         |                      |                          |                       |
| Allegato informativa Scheda riassuntiva                      | garanzie prestate AS 20          | 21-2022.pdf             |                      |                          |                       |
|                                                              | · · · ·                          |                         |                      |                          |                       |
|                                                              |                                  |                         |                      |                          |                       |
| npilare i campi seguenti con i dati dell'alunno o            | del soggetto per cui si sta eseg | guendo il versamento    |                      |                          |                       |
|                                                              |                                  | Nome                    |                      |                          |                       |
| Cognome *                                                    |                                  | Importo *               |                      |                          |                       |
|                                                              |                                  | 20,00                   |                      |                          |                       |
| Note                                                         |                                  |                         |                      |                          |                       |
|                                                              |                                  |                         |                      |                          |                       |
| •                                                            |                                  |                         |                      |                          |                       |

- Nella schermata successiva sarà possibile procedere con il pagamento attraverso due modalità:
- 1) Pagamento online (Procedi con il pagamento immediato)
- 2) Pagamento offline (Scarica documento di pagamento)

|                                                                                                    | ETE                                               |                                      |                                                                                                    | $\bigcirc$                                | 户小                                            |
|----------------------------------------------------------------------------------------------------|---------------------------------------------------|--------------------------------------|----------------------------------------------------------------------------------------------------|-------------------------------------------|-----------------------------------------------|
| e   Versamenti volo                                                                                           | ntari   Visualizza pagamenti                      | Gestione co                          | nsensi   Richiedi as                                                                                           | sistenza                                  | Area riservata   Esci                         |
| CODICE AVVISO                                                                                                 | CAUSALE                                           | ALUNNO                               | SCADENZA BENEFICIARIO                                                                                          | IMPORTO<br>(€) FLJ                        | AG OPPOSIZIONE (*)                            |
| )11530157210912165158L5VM3                                                                                    | Contrbuto Volontario e Assicurazione<br>2021/2022 |                                      | 15/10/2021 II VIA<br>STELVIO                                                                                   | 20,00                                     |                                               |
| (*) Selezionando il check il versa<br>all'Agenzia delle Entrate per il 73<br>considerata solamente per i paga | on il pagamento immediato                         | Scarica i<br>tramite A<br>offrono il | Scarica documen<br>il documento propagare presso le<br>TM, sportelli APP su stranghos<br>servizio a pagamento. | nto di pagamento<br>ricevitorie, i tabacc | al che banche aderenti<br>Ilri prestatori che |
|                                                                                                    |                                                   | 00                                   | pagoPH                                                                                                    |                                           |                                               |
|                                                                                                    |                                                   | Privacy.                             |                                                                                                    |                                           |                                               |

## 1) Pagamento online

Questa modalità consente all'utente di eseguire immediatamente il pagamento tramite bonifico bancario/postale, carta di credito/debito/prepagata o altre modalità di pagamento telematico. In tal caso, dopo aver cliccato su

"Procedi con il pagamento immediato" l'utente viene reindirizzato sul sistema PagoPA, al quale si accede con il proprio SPID.

Dopo aver effettuato il pagamento, l'utente viene reindirizzato nuovamente sul sistema **Pago inRete** che mostrerà l'esito del pagamento.

|   | Come vuoi pagare?         |
|---|---------------------------|
| - | Carta di credito/debito   |
| 童 | Conto corrente            |
|   | Altri metodi di pagamento |
|   |                           |

### 2) Pagamento offline

Questa modalità consente all'utente di eseguire il pagamento presso ricevitorie, tabaccai, uffici postali, ATM abilitati, sportelli bancari oppure online sul sito della propria banca. In tal caso, dopo aver cliccato su "Scarica documento di pagamento" l'utente visualizza il documento di pagamento che riporta, in basso a sinistra, il codice a barre e, in basso a destra, il QR code. Questi codici dovranno essere mostrati presso il punto di pagamento prescelto per effettuare il pagamento.

Cliccando nella barra in alto su "**Visualizza pagamenti**" sarà possibile visualizzare l'elenco dei pagamenti disposti, lo stato dei pagamenti (In attesa di ricevuta/Pagato), la ricevuta di pagamento e l'attestazione di pagamento per le detrazioni previste.

# Si ricorda che le famiglie hanno la possibilità di avvalersi della detrazione fiscale dei contributi versati alla scuola ai sensi dell'art. 13 della Legge n. 40/2007.

Nel caso in cui l'utente non intenda avvalersi di tale possibilità, prima di eseguire il pagamento dovrà flaggare il quadratino "**FLAG OPPOSIZIONE**", in questo modo l'utente decide di non rendere disponibili all'Agenzia delle Entrate i dati relativi a tali spese ed erogazioni e, quindi, di non farli inserire nella propria dichiarazione dei redditi precompilata.